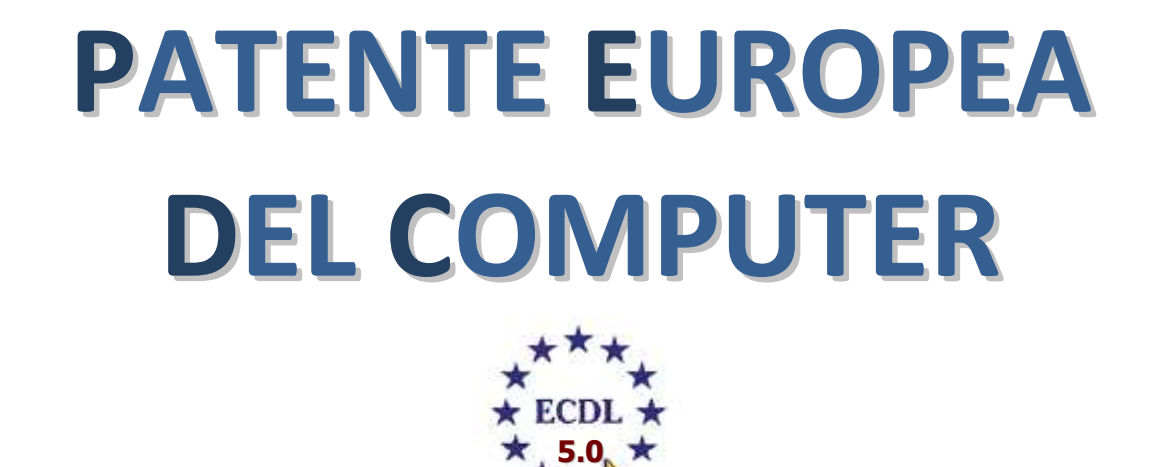

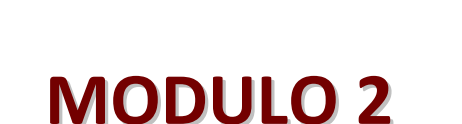

 $\bigcirc$ 

## Uso del computer e gestione dei file

A cura di Mimmo Corrado

Γ

Gennaio 2011

## Esercitazione nº 1

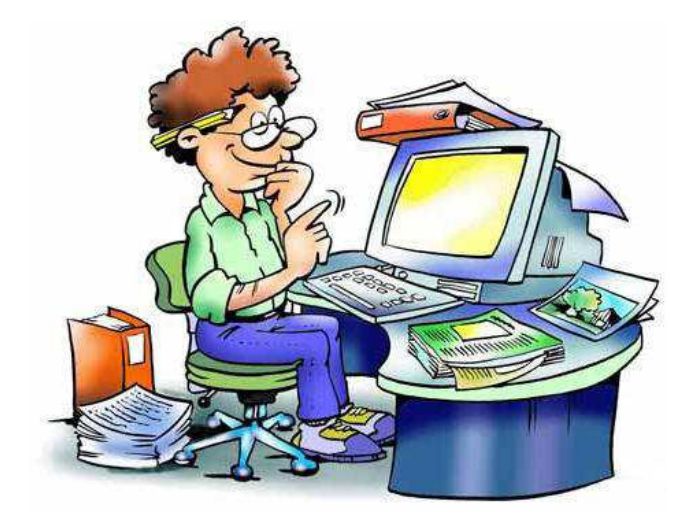

## Esercitazione 1

- 1. Visualizzare le informazioni di base del computer
- 2. Cercare, nella guida di Windows, informazioni su come si effettua la copia dei file
- 3. Effettuare la simulazione della disinstallazione del programma "Derive"
- 4. Scaricare dal sito <u>www.mimmocorrado.it</u> il file dati.zip **sul Desktop**
- 5. Estrarre il contenuto del file Dati.zip sul Desktop
- 6. Cancellare il file Dati.zip
- 7. Aprire la cartella **Dati**
- 8. Aprire il programma *Blocco Note*
- 9. Digitare il proprio nome e cognome, la data di nascita e il luogo di nascita
- 10. Salvare il file con il nome "Dati alunno x" sul Desktop
- 11. Ridurre a icona la finestra relativa a "Dati alunno x.txt"
- 12. Visualizzare il contenuto della cartella Dati in modalità Titoli
- 13. Ordinare il contenuto della cartella in modo crescente in base all'ultima modifica dei file
- 14. Ripristinare la finestra "Dati alunno x.txt" e scrivere il seguente testo: "Il file più recente della cartella è x"
- 15. Salvare il file sul Desktop con il nome "Dati alunno x (2).txt" e ridurre a icona la finestra
- 16. Ricercare nella cartella tutti i file che iniziano con la lettera "c"
- 17. Ricercare nella cartella tutti i file che iniziano con la lettera "c" ed hanno estensione ".jpg"
- 18. Ricercare nella cartella tutti i file che terminano con la lettera "o"
- 19. Ripristinare la finestra " Dati alunno x (2).txt " e digitare il testo: "Il file che ha dimensione maggiore è x"
- 20. Salvare il file nella cartella Documenti con il nome "Dati alunno x (3).txt" e ridurre a icona la finestra
- 21. Visualizzare il contenuto della cartella Dati in modalità Icone grandi
- 22. Ripristinare la finestra " Dati alunno x (3).txt " e digitare il testo: "Nella cartella ci sono x file di Word"
- 23. Salvare il file nella cartella "Esempio 1" della tua Pen Drive con il nome "Tuo cognome" e chiudere la finestra
- 24. Avviare il processo di stampa del file "Tuo cognome" ed in seguito eliminare il processo di stampa
- 25. Rinominare il file "computer.jpg" in "pc.jpg"
- 26. Rinominare il file "AVVISO 2.docx" in "AVVISO 2.txt"
- 27. Aprire il file "**AVVISO 2.txt**" e dopo averlo visionato chiuderlo.
- 28. Annullare la modifica del nome del file "AVVISO 2.docx"
- 29. Rinominare il file "AVVISO 2.docx" in "AVVISO 2.rtf"
- 30. Aprire il file "AVVISO 2.rtf" con il programma WordPad e dopo averlo visionato chiuderlo.
- 31. Annullare la modifica del nome del file "AVVISO 2.docx"
- 32. Rinominare il file "Avviso 1.txt" in "Avviso 1.doc "
- 33. Aprire il file "Avviso 1.doc" e dopo averlo visionato chiuderlo.
- 34. Annullare la modifica del nome del file "Avviso 1.txt "
- 35. Creare una copia del file "Avviso 1.txt" e rinominarlo in "Avviso 3.txt"
- 36. Tagliare il file "Avviso 3.txt " e incollarlo nella cartella "Esempio 1" della tua Pen Drive
- 37. Comprimere la cartella "Esempio 1" della tua Pen Drive con il nome "Esercitazione 1.zip"
- 38. Cancellare la cartella Dati dal Desktop
- 39. Aprire il Cestino e ripristinare la cartella Dati sul Desktop
- 40. Cancellare definitivamente il file "Avviso 1.txt " dalla cartella Dati del Desktop
- 41. Visualizzare le proprietà del file "*Esercitazione 1.zip*"
- 42. Applicare l'attributo "Sola lettura" per il file "Dati nuovo.zip" e confermare con il clic sul pulsante OK
- 43. Applicare l'attributo "nascosto" al file "Casa.jpg" contenuto nella cartella dati
- 44. Creare un collegamento sul desktop della tua pen drive
- 45. Rimuovere il collegamento sul desktop della tua pen drive
- 46. Mettere il computer in modalità sospensione
- 47. Risvegliare il computer
- 48. Cambiare lo sfondo al desktop
- 49. Impostare un nuovo screen saver
- 50. Aumentare di un minuto l'orario del sistema